Strata Decision Technology

# Introduction to Excel Reporter

PARTICIPANT GUIDE

October 21, 2019

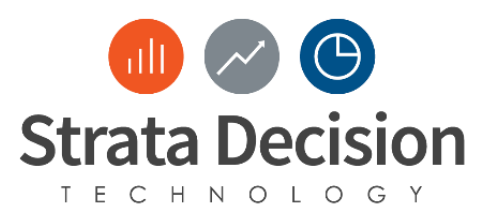

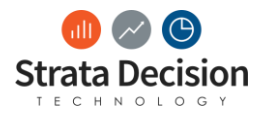

## **Table of Contents**

| Creating a New Report           | 5 |
|---------------------------------|---|
| Create a New Report             | 5 |
| Create a New Data Source        | 5 |
| Filter Your Report              | 5 |
| Build Your Report               | 6 |
| Bring in Additional Data Source | 6 |
| Filter new Data Source          | 6 |
| Finalize Your Report Build      | 7 |

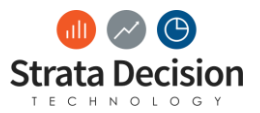

### Creating a New Report

Create a New Report

- 1. Click **Reports.**
- 2. Click New Report.
- 3. Click Custom Excel Reports
- 4. Click Run
- 5. Enter the following:
  - a. Username: Financeadmin
  - b. Password: Password1
- 6. Click Login

#### Create a New Data Source

- 7. Under Tools > Data Sources click Add > Add New Tabular Detail Data Source
- 8. Select MR Monthly GL > OK
- 9. Under Available Fields check:
  - a. Section
    - b. Account
    - c. FiscalMonth
    - d. FiscalYear
    - e. Department
    - f. TimeClass
    - g. Dollars
- 10. Under Available Fields drag TimeClass under Filters
- 11. When the popup comes up click **Cancel**
- 12. Under Available Fields drag **Department** under Filters
- 13. When the popup comes up click **Cancel**
- 14. Click Save > OK > OK
- 15. Close Tabular Detail Report Designer
- Click Save > OK
- 17. Name your report Historical Expenses per UOS
- 18. Click **OK**

Filter Your Report

- 19. Within the Custom Excel Report, click on the **Parameters** tab located at the bottom right of your screen
- 20. Click Add
- 21. Highlight **MR Monthly GL Time Class**
- 22. Click the right arrow to move MR Monthly GL Time Class under Linked parameters
- 23. Click on the ellipsis next to Section
- 24. Click the box next to Actual
- 25. Click **OK > OK**
- 26. Click **Add**
- 27. Highlight MR Monthly GL MR Department
- 28. Click the right arrow to move MR Monthly GL MR Department under Linked parameters
- 29. Click on the ellipsis next to Section

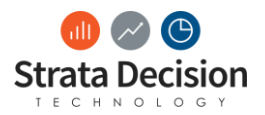

- 30. Click on the plus sign next to Northern Valley Health System
- 31. Click on the plus sign next to 01 Metro (2830)
- 32. Click on the plus sign next to 100 Central Metro (2229)
- 33. Click on the plus sign next to 10 Northern Valley Medical Center (485)
- 34. Click on the box sign next to **\*10 2515 IU 7T CVICU**
- 35. Click **OK > OK > OK**
- 36. Click **Save > OK > OK**
- 37. Under Data Sources highlight MR Monthly GL
- 38. Click Refresh > Refresh Selected Datasources

**Build Your Report** 

- In cell C5 type =DSValuesum("MR Monthly GL", "FiscalYear!"&C1, "Section!"&\$A\$5," Measure!Dollars")
- 40. In cell C1 type 2017
- 41. In cell A5 type **Expenses:**
- 42. Copy cell C5 over to D5
- 43. In cell D1 type 2018

Bring in Additional Data Source

- 44. Under Tools > Data Sources click Add > Add New Tabular Detail Data Source
- 45. Select **MR Monthly Statistic > OK**
- 46. Under Available Fields check:
  - a. OBUnitsFinancialReporting
  - b. Account
  - c. FiscalMonth
  - d. FiscalYear
  - e. Department
  - f. TimeClass
  - g. Amount
- 47. Under Available Fields drag TimeClass under Filters
- 48. When the popup comes up click **Cancel**
- 49. Under Available Fields drag **Department** under Filters
- 50. When the popup comes up click **Cancel**
- 51. Click Save > OK > OK
- 52. Close Tabular Detail Report Designer
- 53. Click **Save > OK > OK**

Filter new Data Source

- 54. On the bottom right click on the **Parameters** tab
- 55. Highlight Time Class and click Edit
- 56. Highlight MR Monthly Statistic Time Class and click the right facing arrow
- 57. Highlight MR Department and click Edit
- 58. Highlight MR Monthly Statistic MR Department and click the right facing arrow

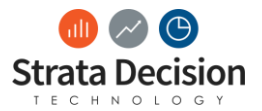

#### Finalize Your Report Build

- 59. In cell C5 type **=DSValuesum("MR Monthly** Statistic", "FiscalYear!"&C1,"OBUnitsFinancialReporting!"&\$A\$5,"Measure!Amount")
- 60. In cell A6 type **Metrics UOS Inpatient**
- 61. Copy cell C6 over to D6
- 62. In cell C8 type =C5/C6
- 63. Copy cell C8 to D8

| A1 | A1 v                      |   |             |             |   |   |   |   |   |   | Tools |                          |
|----|---------------------------|---|-------------|-------------|---|---|---|---|---|---|-------|--------------------------|
|    | А                         | В | С           | D           | E | F | G | н | 1 | J | к ^   | Data Sources             |
| 1  |                           |   | 2017        | 2018        |   |   |   |   |   |   |       | 🕄 Add 👻 🍸 Edit 👻 🙆 Delet |
| 2  |                           |   |             |             |   |   |   |   |   |   |       | MR Monthly GL            |
| 3  |                           |   |             |             |   |   |   |   |   |   |       | MR Monthly Statistic     |
| 4  |                           |   |             |             |   |   |   |   |   |   |       |                          |
| 5  | EXPENSES:                 |   | 8621741.034 | 9292904.203 |   |   |   |   |   |   |       |                          |
| 6  | Metrics - UOS - Inpatient |   | 3478.1255   | 3619.1021   |   |   |   |   |   |   |       |                          |
| 7  |                           |   |             |             |   |   |   |   |   |   |       |                          |
| 8  |                           |   | 2478.847021 | 2567.737507 |   |   |   |   |   |   |       |                          |
| 9  |                           |   |             |             |   |   |   |   |   |   |       | A                        |

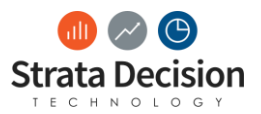

Copyright © Strata Decision Technology, L.L.C.

All rights reserved. No part of this publication may be reproduced, distributed, or transmitted in any form or by any means, including photocopying, recording, or other electronic or mechanical methods, without the prior written permission of the publisher, except in the case of brief quotations embodied in critical reviews and certain other noncommercial uses permitted by copyright law.

StrataJazz® and CostMaster® are registered trademarks of Strata Decision Technology, L.L.C. and are registered in the United States and/or other countries.

Quality Variation Indicator™ (QVI) is a trademark of Yale-New Haven Health Services Corp., used under license by Strata Decision Technology.

Microsoft®, Excel®, Internet Explorer®, and Outlook® are registered trademarks of Microsoft Corporation in the United States and/or other countries.

Chrome<sup>™</sup> is a trademark of Google Inc.

The trademarks and names of other companies and products mentioned herein are the property of their respective owners.